# 5.2. Utiliser Google Alerte

### 1. Créer une alerte

- Connectez-vous à votre espace Google.

- Ouvrez Google https://www.google.fr/alerts.

⇒ Une zone de paramétrage des critères de recherches est affichée :

- Saisissez le mot ou l'expression clé de recherche puis cliquez le lien : **Afficher les options**
- Paramétrez le type d'informations recherché.
- Paramétrez la périodicité.
- Indiquez où envoyer les résultats.

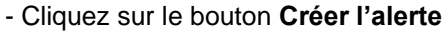

⇒ Un mél sera envoyé selon la périodicité demandée si une information est trouvée et les alertes programmées sont affichées au-dessous de la fenêtre.

## 2. Paramétrer les modalités d'envoi des alertes

- Cliquez le bouton . de la fenêtre des alertes.
- Indiquez l'heure d'envoi de l'alerte.
- Précisez si les alertes doivent être regroupées dans un même mèl.
- Cliquez sur Enregistrer.

| Alertes<br>Recevez des alertes lorsque du contenu susceptible de vous intéresser est publié sur le Web |                              |                |                        |   |  |  |  |  |  |  |
|----------------------------------------------------------------------------------------------------|------------------------------|----------------|------------------------|---|--|--|--|--|--|--|
|                                                                                                    | Q mbappé                     |                |                        | × |  |  |  |  |  |  |
|                                                                                                    | Saisissez une adresse e-mail | Créer l'alerte | Afficher les options 💌 |   |  |  |  |  |  |  |

| Fréquence               | Une fois par jour maximum         | \$                    |
|-------------------------|-----------------------------------|-----------------------|
| Sources                 | Automatique                       | \$                    |
| Langue                  | français                          | \$                    |
| Région                  | Toutes les régions                | \$                    |
| Nombre de résultats     | Seulement les meilleurs résultats | \$                    |
| Saisissez une adresse e | e-mail Créer l'alerte             | Masquer les options 🔺 |

|                                                          |                                | ioment or         | 1 Yous Youlez Tecer                                                               | on les     | alertes.    |                                                                                                    |
|----------------------------------------------------------|--------------------------------|-------------------|-----------------------------------------------------------------------------------|------------|-------------|----------------------------------------------------------------------------------------------------|
| oobC                                                     | Heure de la                    | journée           | 23:00                                                                             | \$         |             |                                                                                                    |
|                                                          | Dáon                           | nitula            | +: <i>f</i>                                                                       |            |             |                                                                                                    |
| MICROSOTE OTTIC                                          | Les notificati<br>envoyées dar | ons corre         | spondant à toutes<br>ail unique.                                                  | les re     | quêtes sont |                                                                                                    |
|                                                          | Fréquence                      | Une foi           | s par jour maximum                                                                | ¢          |             |                                                                                                    |
| Ma préser                                                | Envoyer à                      | robertd           | ystrand@gmail.com                                                                 | \$         |             |                                                                                                    |
| •R                                                       |                                |                   | ANNULE                                                                            | 2          | ENREGIS     | FRER                                                                                                    |
|                                                          |                                |                   |                                                                                   |            |             |                                                                                                    |
| Fréquence                                                |                                | U                 | ne fois par jour r                                                                | naxin      | num         | \$                                                                                                    |
| Fréquence<br>Sources                                     |                                | U                 | ne fois par jour r<br>utomatique                                                  | naxin      | num         | ¢<br>¢                                                                                                    |
| Fréquence<br>Sources<br>Langue                           |                                | U.<br>A<br>fr     | ne fois par jour r<br>utomatique<br>ançais                                        | naxin      | num         | ¢                                                                                                    |
| Fréquence<br>Sources<br>Langue<br>Région                 |                                | U<br>A<br>fr<br>T | ne fois par jour r<br>utomatique<br>ançais<br>outes les région                    | naxin      | ıum         | ¢<br>¢<br>¢                                                                                                    |
| Fréquence<br>Sources<br>Langue<br>Région<br>Nombre de ré | isultats                       | U<br>A<br>fr<br>T | ne fois par jour r<br>utomatique<br>ançais<br>outes les région<br>eulement les me | naxin<br>s | num         | <ul> <li></li> <li></li> &lt;</ul> |

### 3. Modifier une alerte

- Cliquez sur le bouton
   ⇒ La fenêtre de paramétrage est affichée :
- Paramétrez l'alerte.
- Cliquez sur le bouton Mettre à jour l'alerte.

### 4. Supprimer une alerte

- Cliquez la corbeille 📕 située à droite de l'alerte à supprimer.

Youcegid

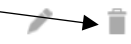

- Cliquez sur le bouton Supprimer.